# 

用户设置

可通过用户 (User) (配置文件图标) > 用户设置 (User Settings) 访问各个用户配置文件的设置。

## 详情

详细信息部分包括您的用户名、角色和组织。

## 偏好设置

"首选项"(Preferences) 部分包括 SecureX 功能区授权和主题外观设置。

### SecureX 功能区

Secure Email Threat Defense 与 SecureX 功能区相集成。功能区让您可以在思科安全产品之间导航、访问案例集、搜索可观 察对象以及查看事件。SecureX 功能区按用户进行授权。有关详细信息,请参阅SecureX 集成,第 49 页。

### 主题

您可以选择使用浅色或深色背景来查看 Secure Email Threat Defense。要切换模式,请转至用户(User)(配置文件图标)> 用户设置(User Settings)>首选项(Preferences)>主题(Theme)。本指南中的图像通常以浅色主题显示。深色背景如下所示。

| S Th                              | ecure Email<br>nreat Defense | Home              | Messages        | Insights 🗸  |          |            |                     |
|-----------------------------------|------------------------------|-------------------|-----------------|-------------|----------|------------|---------------------|
| Messa                             | ges Q Search                 | URL, subject line | , recipient, IP |             | Day Week |            | Start: Oct 23, 2022 |
| Search Results (16 messages) Late |                              |                   |                 |             |          |            |                     |
|                                   | Verdict                      | Action            | Rule            | Received    | Sender   | Recipients | Subject             |
|                                   |                              |                   |                 |             |          |            | re                  |
| □>                                |                              |                   |                 | Oct 24 2022 |          |            |                     |
| □ >                               |                              |                   |                 | Oct 24 2022 |          |            |                     |
| •                                 | Spam                         |                   |                 | Oct 24 2022 |          |            |                     |
| •                                 | Graymail                     |                   |                 | Oct 24 2022 |          |            |                     |
| □ >                               | ປ Phishing                   | Trash             |                 | Oct 24 2022 | -        | -          | -                   |

#### 用户设置

偏好设置

当地语言翻译版本说明

思科可能会在某些地方提供本内容的当地语言翻译版本。请注意,翻译版本仅供参考,如有任何不 一致之处,以本内容的英文版本为准。